# Quick Reference Guide

DETROIT PUBLIC SCHOOLS COMMUNITY DISTRICT

When you are joining a meeting on your Connected Future Laptop your camera may be facing rear and not to the front (toward you). To turn the camera to the front, follow the instructions below:

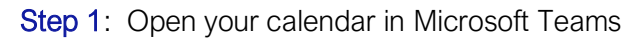

|                   | Mic                                     | rosoft Teams           | Q. Search                   |                |                                    |                                                                                      |          | Detroit Public Schools Community District 📌 🕋                    |  |  |  |
|-------------------|-----------------------------------------|------------------------|-----------------------------|----------------|------------------------------------|--------------------------------------------------------------------------------------|----------|------------------------------------------------------------------|--|--|--|
| <br>Activity      | 😇 Calendar                              |                        |                             |                | Q4 Meet                            |                                                                                      |          | now + New meeting                                                |  |  |  |
| <b>E</b><br>Chat  | $[1]$ Today $<$ > September 2020 $\sim$ |                        |                             |                |                                    |                                                                                      |          |                                                                  |  |  |  |
| Teams             |                                         | <b>07</b><br>Monday    | 08<br>Tuesday               |                | <b>09</b><br>Wednesday             | <b>10</b><br>Thursday                                                                |          | <b>11</b><br>Friday                                              |  |  |  |
|                   |                                         | Sep 3 4:00 PM Vacation |                             | 1:00 AM        |                                    |                                                                                      |          |                                                                  |  |  |  |
| Calendar<br>Calls | 9 AM                                    | -                      | Schoology &<br>Teams Office |                |                                    |                                                                                      |          |                                                                  |  |  |  |
| Files             |                                         |                        | Hours<br>Microsoft Teams    | Tech Integ 🗏 💭 | Tech Integration Daily Check I 🗏 💭 | Tech Integration Daily Che                                                           | ck I 🗏 🗘 | Tech Integration Daily Check I 🗐 🗘                               |  |  |  |
|                   | 10 AM                                   |                        | Meeting<br>Megan McBain     |                |                                    |                                                                                      |          |                                                                  |  |  |  |
|                   | 11 AM                                   |                        |                             |                |                                    | Technology Integration Tec<br>Meeting<br>Microsoft Teams Meeting<br>Justin Ellsworth | am<br>C  |                                                                  |  |  |  |
|                   | 12 PM                                   |                        |                             | -              |                                    | Schoology Admin Training<br>Justin Ellsworth                                         | Q        |                                                                  |  |  |  |
| Apps              |                                         |                        |                             |                |                                    | 7                                                                                    |          | Instructional SIS/Instructional   Daevon Mitch Ø Microsoft Tea Ø |  |  |  |
| ?<br>Help         | 1 PM                                    |                        |                             |                |                                    |                                                                                      |          |                                                                  |  |  |  |

Step 2: Select the meeting you want to join from the calendar. For example, Schoology & Teams Office Hours shown below:

|                   | Mic                                                 | rosoft Teams           | Q. Search                                           |               |                           |  |  |  |
|-------------------|-----------------------------------------------------|------------------------|-----------------------------------------------------|---------------|---------------------------|--|--|--|
| <br>Activity      | Ē                                                   | Calendar               |                                                     |               |                           |  |  |  |
| =<br>Chat         | [*] Today $\langle$ $\rangle$ September 2020 $\vee$ |                        |                                                     |               |                           |  |  |  |
| Teams             |                                                     | 07<br>Monday           | 08<br>Tuesday                                       |               | <b>09</b><br>Wednesday    |  |  |  |
|                   | 07111                                               | Sep 3 4:00 PM Vacation |                                                     | 1:00 AM       |                           |  |  |  |
| Calendar<br>Calls | 9 AM                                                | Г                      | Schoology &<br>Teams Office                         |               |                           |  |  |  |
| Files             | 10 AM                                               |                        | Hours<br>Microsoft Teams<br>Meeting<br>Megan McBain | ech Integ 🗐 🗘 | Tech Integration Daily Ch |  |  |  |
|                   | 11 AM                                               |                        |                                                     |               |                           |  |  |  |
| ß                 | 12 PM                                               |                        | <u></u>                                             |               |                           |  |  |  |

#### Students Rise. We All Rise

DPSCD does not discriminate based on race, color, national origin, sex, disability and/or religion Contact Compliance for more information at (313) 240-4377 or <a href="http://detroitk12.org/admin/compliance">http://detroitk12.org/admin/compliance</a>

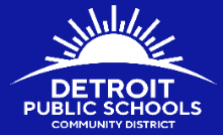

Step 3: The meeting details will open. Select the Join button:

|                      | Microsoft Teams                    |                                                                                    | Q Search                                                                                                    |                 |               |            |             | Detroit P        | ublic Schools Commun                  | ity District | • |  |
|----------------------|------------------------------------|------------------------------------------------------------------------------------|----------------------------------------------------------------------------------------------------|-----------------|---------------|------------|-------------|------------------|---------------------------------------|--------------|---|--|
| <br>Activity         |                                    | Schoology & Teams Offi                                                             | <b>:e Ho</b> Chat Files                                                                                                    | Details         | Meeting notes | Whiteboard | 02:21:15 wo | <b>&amp;</b> (i) | Join                                  | Close        |   |  |
| E<br>Chat            | $\checkmark$ Accepted $\checkmark$ |                                                                                    |                                                                                                    |                 |               |            |             | Tracking         |                                       |              |   |  |
| Teams                | Ē                                  | September 8, 2020 9:00 AM - 1                                                      | 2:00 PM                                                                                                    |                 |               |            |             |                  | Megan McBain<br>Organizer             |              |   |  |
| <b>E</b><br>Calendar | 0                                  | Microsoft Teams Meeting                                                            |                                                                                                    |                 |               |            |             |                  | Pedro Lopez<br>Accepted               |              |   |  |
| ر                    | ·==                                | Hey All-                                                                           | ffice hours. I am not going to send multiple invites but these will be added to<br>our schedule for the 1 <sup>st</sup> week of school. We will adjust accordingly by next |                 |               |            |             |                  | Crystal Baskin                        |              |   |  |
| Calls<br>Tiles       |                                    | Here is the link for all of our off<br>our training calendar. Here is o<br>Friday. |                                                                                                    |                 |               |            |             |                  | Accepted<br>Christa James<br>Accepted |              |   |  |
|                      |                                    | Tuesday September 8th and 9th                                                      | 9am-12 and 1pm-4                                                                                                    |                 |               |            |             | ٢                | Monica Lockett<br><sup>Unknown</sup>  |              |   |  |
|                      |                                    | September 10 <sup>th</sup> 8am-10am & 1                                            | pm-4pm                                                                                                    |                 |               |            |             |                  | Amanda Murray<br><sup>Unknown</sup>   |              |   |  |
|                      |                                    | September 11 <sup>th</sup> 1-3                                                     |                                                                                                    |                 |               |            |             | <b>(</b> )       | Bronson Nichols<br>Unknown            |              |   |  |
|                      |                                    | Join Microsoft Teams M                                                             | eeting                                                                                                    |                 |               |            |             |                  |                                       |              |   |  |
| https://nam          | 02.safelinks.pr                    | rotection.outlook.com/ap/t-59584e83/                                               | url=https%3A%2F%2Fteam                                                                                                    | s.microsoft.com | %2FI%2Fme     |            |             |                  |                                       |              |   |  |
| Help                 |                                    | Conference ID: 532 533 5#                                                          |                                                                                                    |                 |               |            |             |                  |                                       |              |   |  |

**Step 4**: When joining a meeting on the **web version** of Teams, select the Devices settings icon highlighted yellow below. When joining a meeting from the **desktop version** of Teams, select PC Mic and Speakers.

## Web Version

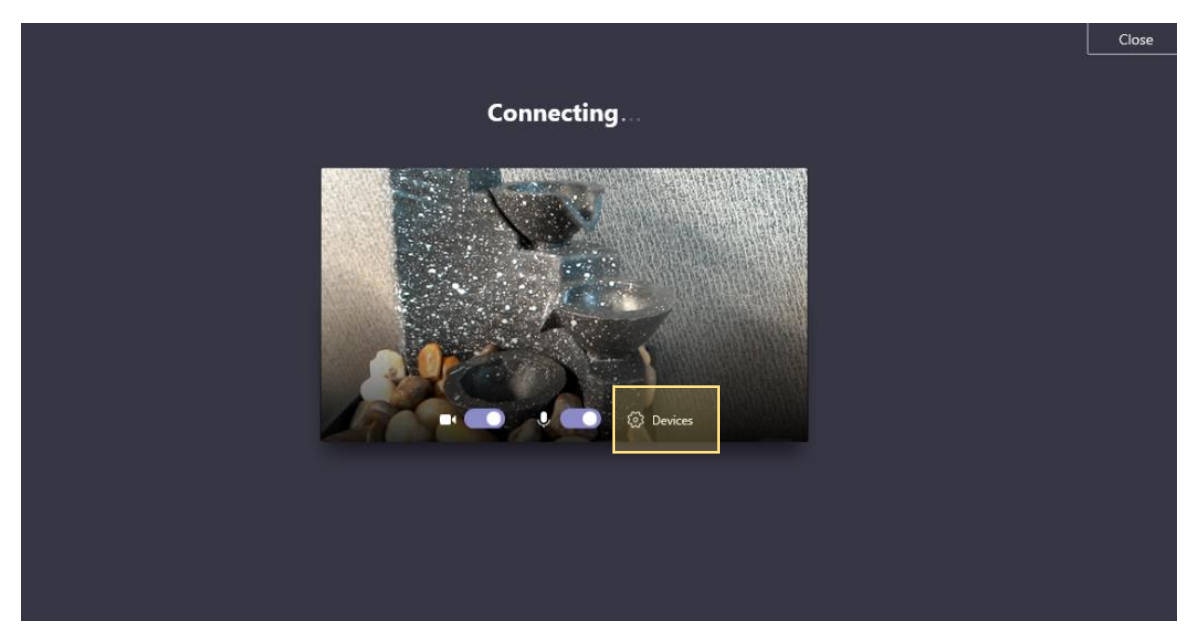

#### Students Rise. We All Rise

DPSCD does not discriminate based on race, color, national origin, sex, disability and/or religion Contact Compliance for more information at (313) 240-4377 or <a href="http://detroitk12.org/admin/compliance">http://detroitk12.org/admin/compliance</a>.

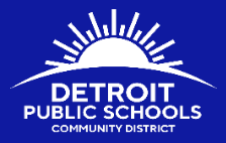

## **Desktop Version**

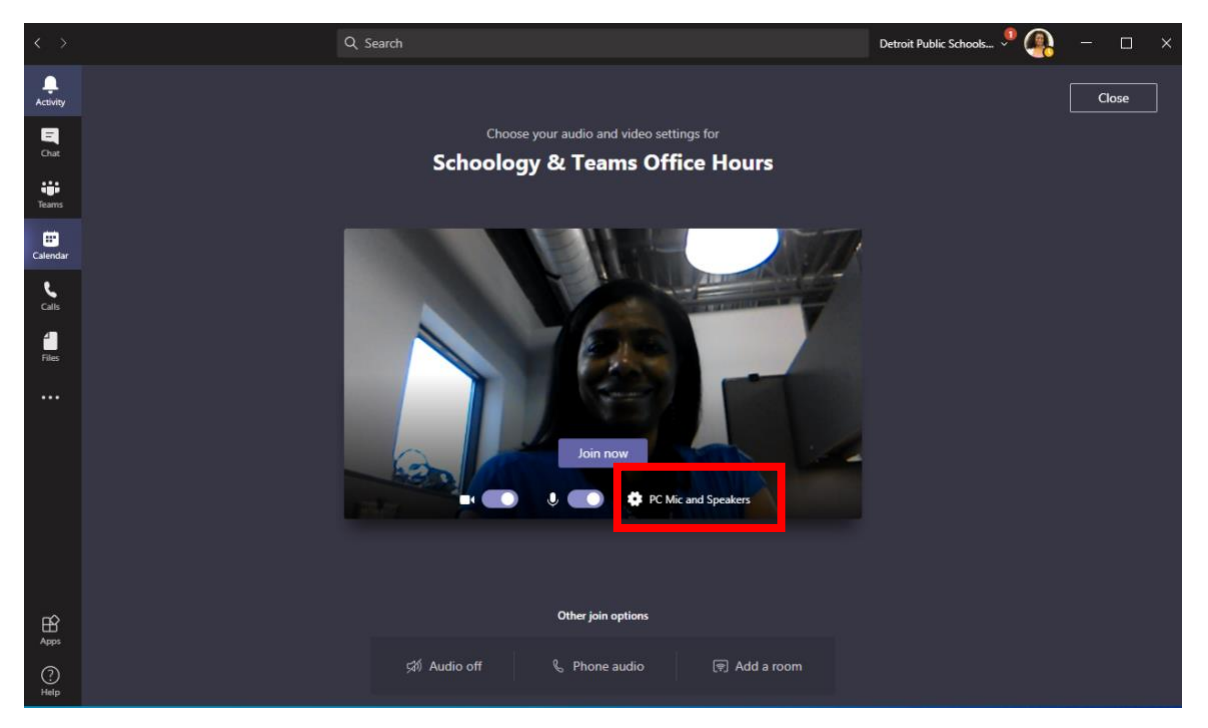

Step 5: From Device Settings or PC Mic and Speaker, locate Camera from menu list. You will see camera is set to UNICAM Rear

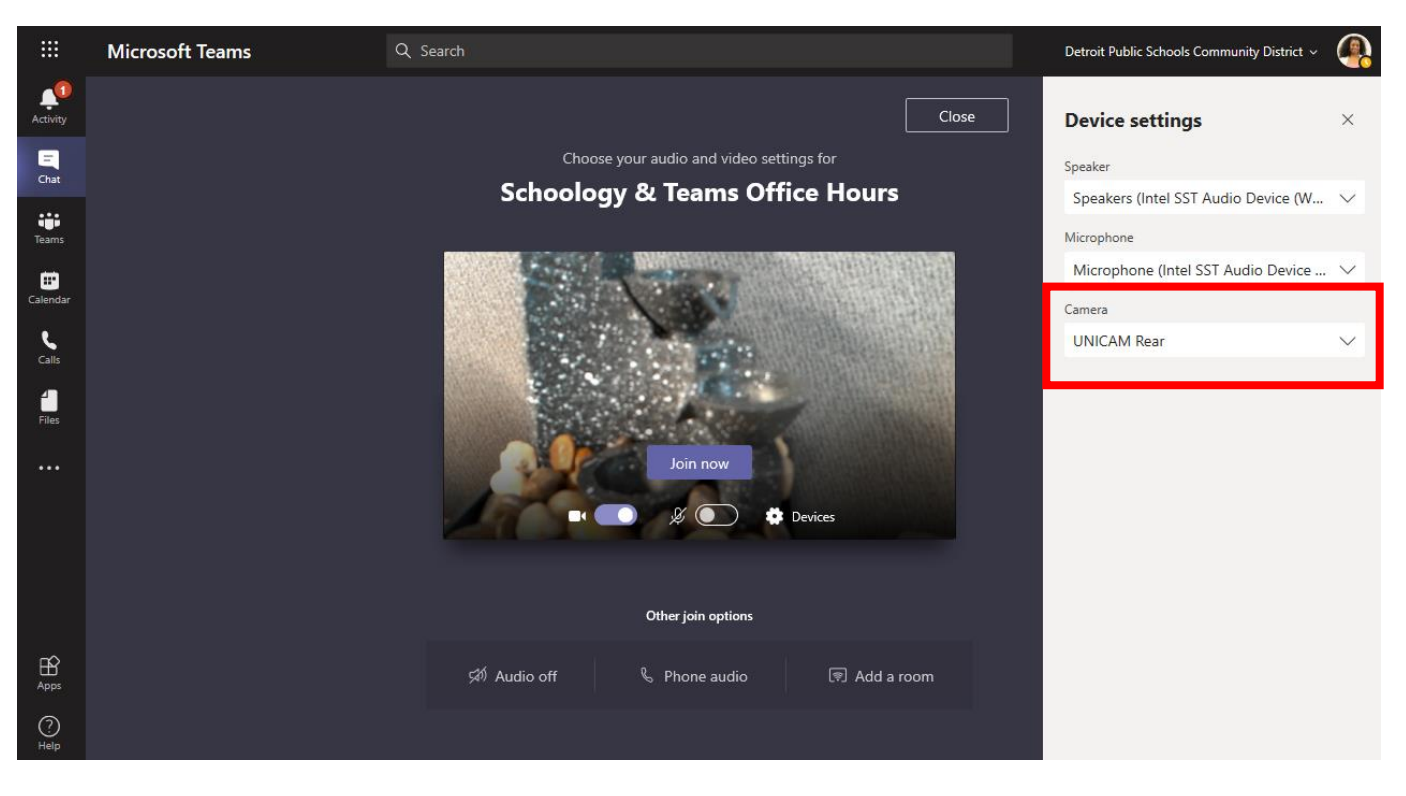

#### Students Rise. We All Rise

DPSCD does not discriminate based on race, color, national origin, sex, disability and/or religion Contact Compliance for more information at (313) 240-4377 or <a href="http://detroitk12.org/admin/compliance">http://detroitk12.org/admin/compliance</a>

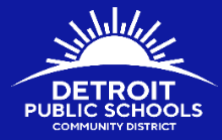

## Step 6: Select the drop-down arrow

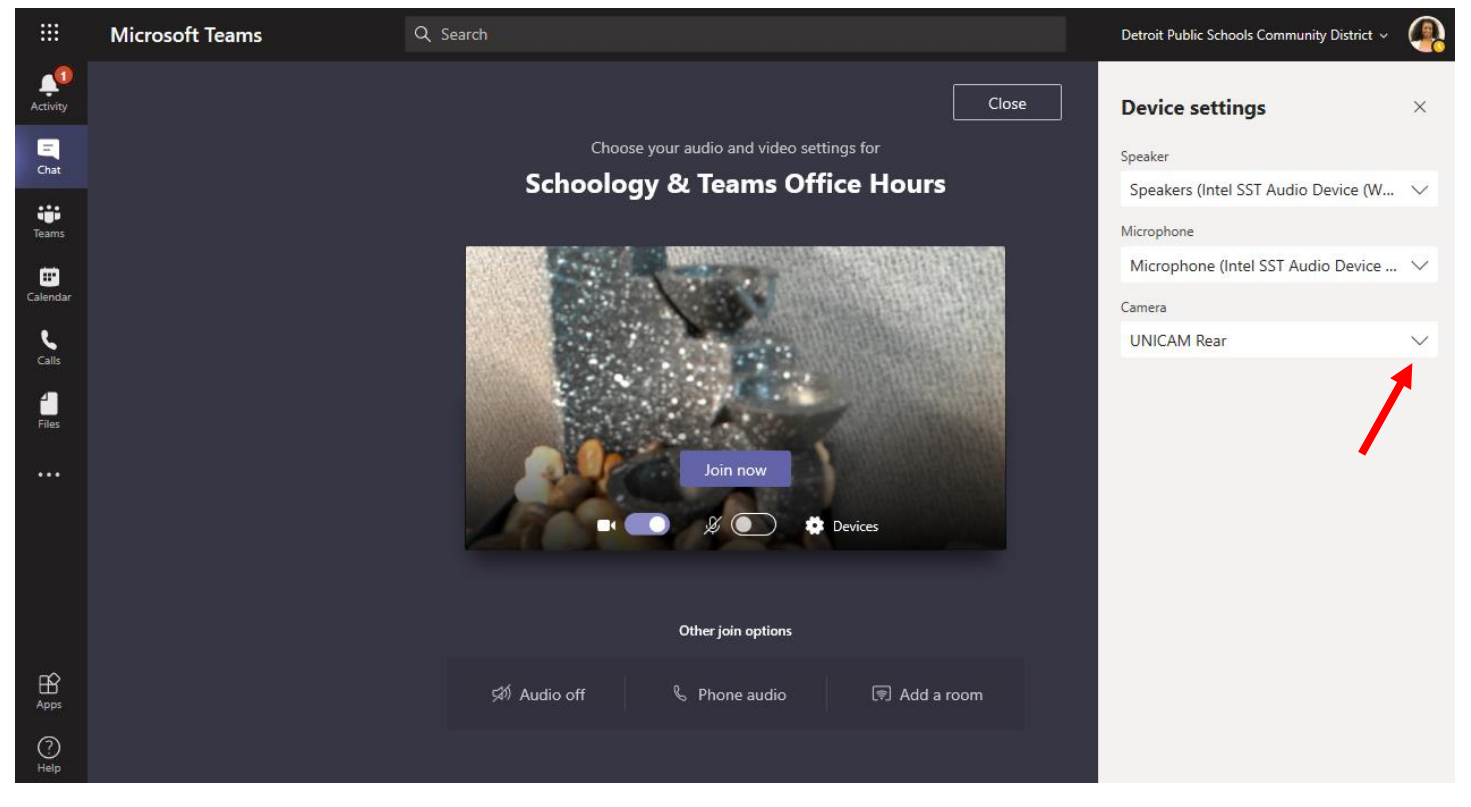

## Step 7: Select UNICAM Front

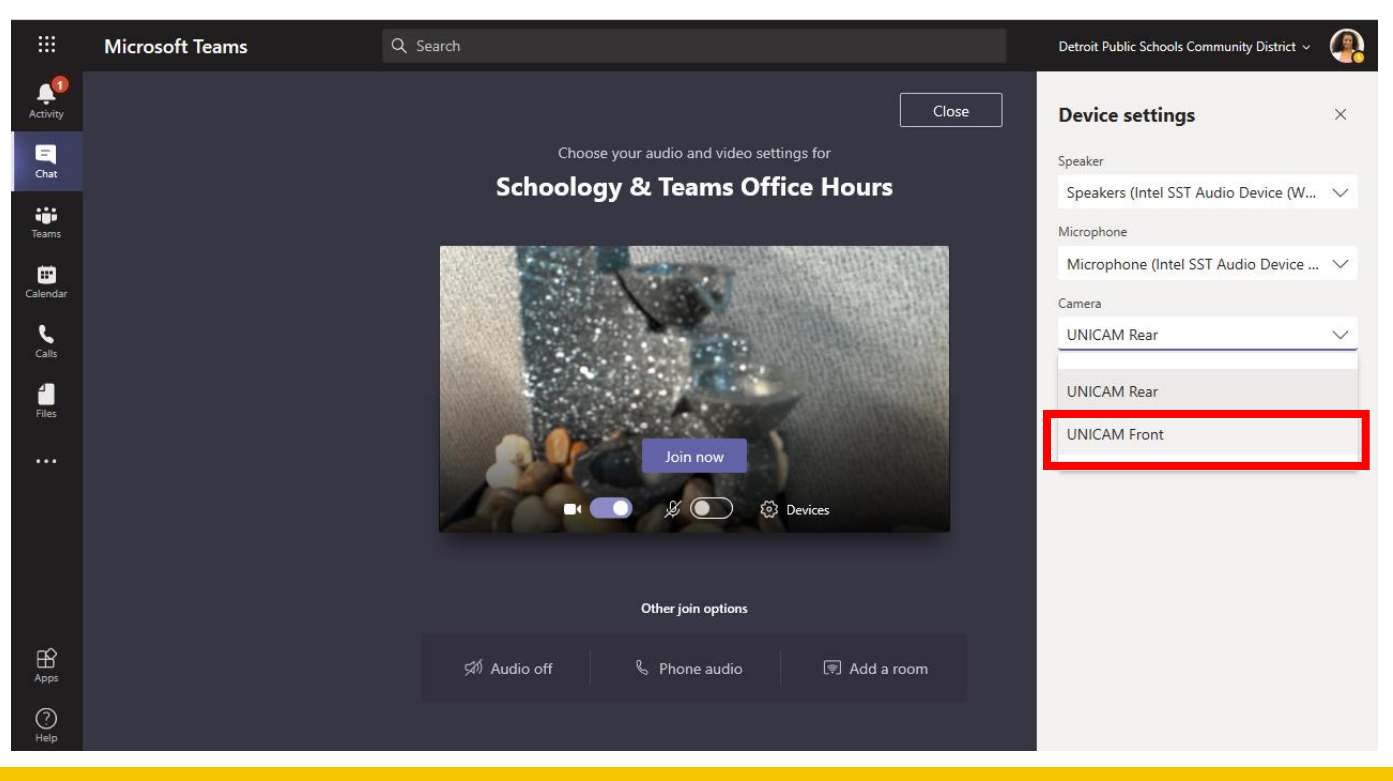

### Students Rise. We All Rise

DPSCD does not discriminate based on race, color, national origin, sex, disability and/or religion Contact Compliance for more information at (313) 240-4377 or <a href="http://detroitk12.org/admin/compliance">http://detroitk12.org/admin/compliance</a>.

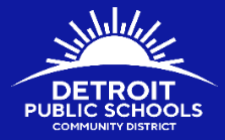

## Step 8: Select Join now

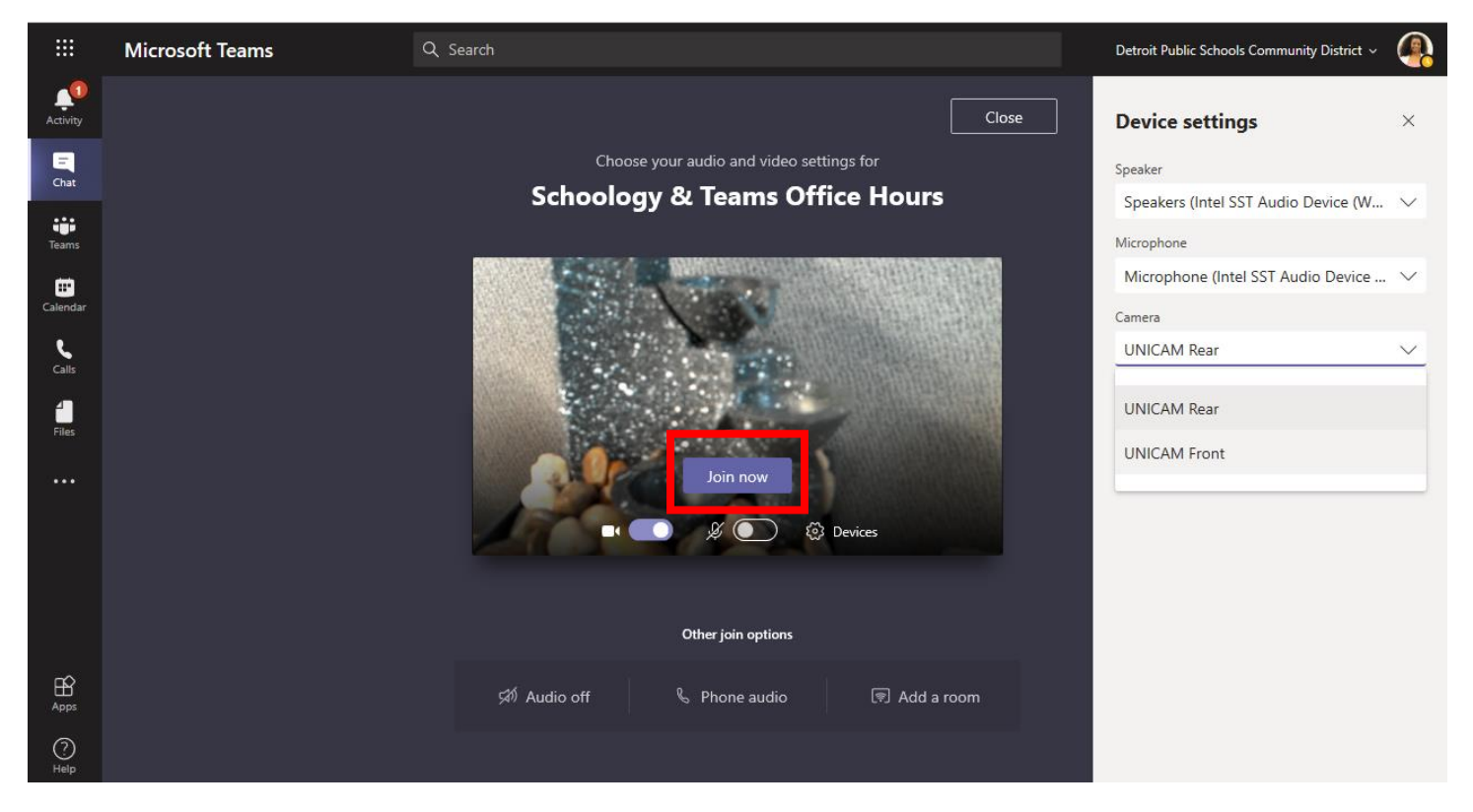

**Note**: If you are currently in a meeting and have your camera on, you can rotate your camera by clicking on the camera icon located next to your picture as shown below:

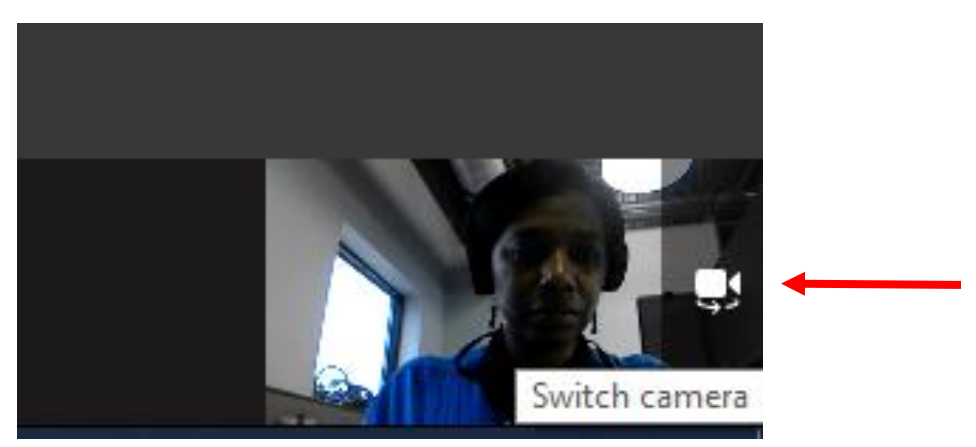

#### Students Rise. We All Rise

DPSCD does not discriminate based on race, color, national origin, sex, disability and/or religion Contact Compliance for more information at (313) 240-4377 or <a href="http://defroitk12.org/admin/compliance">http://defroitk12.org/admin/compliance</a>.